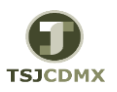

## "Servicio de Soporte en la Operación del Sistema Integral de Gestión de Recursos (SIGER-SAP)"

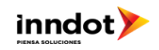

| GUÍA RÁPIDA - REGISTRO DE FACTURA |                                                                                                    |                     |                                                                               |                                                                                                    |            |  |  |  |  |  |
|-----------------------------------|----------------------------------------------------------------------------------------------------|---------------------|-------------------------------------------------------------------------------|----------------------------------------------------------------------------------------------------|------------|--|--|--|--|--|
| PASOS                             | DESCRIPCION                                                                                                    | TRANSACCION SAP     | Datos Posibles                                                                | Observaciones                                                                                                    | Ejecuta    |  |  |  |  |  |
| 1                                 | Documento de Referencia: Identificar el Pedido-Contrato u Orden de<br>Trabajo del cual se realizará el Registro de Factura y tener claro que<br>posiciones se van a facturar de acuerdo al Devengo (Entrada de Mercancía<br>o Aceptación de Servicio, Transacción MIGO) sean del Periodo<br>Presupuestal correspondiente a mes del registro.                                                                        | ME23N/MIGO<br>/MB51 | DOM500115C                                                                    | Se debe verificar que el registro de la factura se en<br>el mes correspondiente al periodo presupuestal de<br>la posición del Devengo (Entrada de Mercancía,<br>Aceptación de Servicio, TX MIGO)                                                                                                    | Requirente |  |  |  |  |  |
| 2                                 | Registro Factura Guardado Completamente: Ingresar la Factura<br>considerando los siguientes campos:                                                                                                    | MIR7                |                                                                               | El Registro de Factura se debe realizar considerando<br>que el mes con que se ingresa sea igual al del Periodo<br>Presupuestal.                                                                                                    | Requirente |  |  |  |  |  |
| 2.1                               | Sociedad: Indicar el número de la Sociedad a la que corresponde él<br>Registro de Factura. Sociedad 1900 [                                                                                                    |                     | <b>1900=</b> Trib Super Just Dist Fed<br><b>2000=</b> Consej Judicat Dist Fed |                                                                                                    | Requirente |  |  |  |  |  |
| 2.2                               | Fecha de Factura: En el campo con menú desplegable de Actividad<br>seleccionar Entrada de Mercancía.<br>Fecha factura 25.01.2016                                                                                                    |                     | 25.01.2016                                                                    | Esta fecha afecta tanto el área contable como<br>presupuestal y se debe tener claro que periodo<br>estamos afectando. Esta fecha debe coincidir con la<br>fecha documento siempre y cuando se este al día con<br>la captura .<br>Formato de Fecha = <b>DD.MM.AA</b> . El sistema edita la<br>fecha si su registro es sin puntos en dado caso que se<br>ingrese con mínimo un punto se requerirá incluir de<br>manera correcta ambos puntos para la edición de la<br>misma. | Requirente |  |  |  |  |  |
| 2.3                               | Fecha Contabilización: Ingresar la fecha en que se esta realizando el<br>movimiento. El sistema propone la fecha actual.<br>Fecha contab. 31.01.2016                                                                                                    |                     | 31.01.2016                                                                    | Esta fecha afecta tanto el área contable como<br>presupuestal y se debe tener claro que periodo<br>estamos afectando. Esta fecha debe coincidir con la<br>fecha documento siempre y cuando se este al día con<br>la captura .<br>Formato de Fecha = <b>DD.MM.AA</b> . El sistema edita la<br>fecha si su registro es sin puntos en dado caso que se<br>ingrese con mínimo un punto se requerirá incluir de<br>manera correcta ambos puntos para la edición de la<br>misma. | Requirente |  |  |  |  |  |
| 2.4                               | Referencia: Ingresar los últimos 4 dígitos del folio fiscal de la factura. Esta         deber la misma que la Nota de Entrega de la Aceptación de Servicio o         Entrega de Mercancía en la transacción MIGO.         Referencia         Nota de entrega                                                                                                    |                     | A72F                                                                          | Campo Alfanumérico de 10 posiciones y sensible a las<br>mayúsculas y minúsculas.                                                                                                    | Requirente |  |  |  |  |  |
| 2.5                               | Importe: Indicar el importe de la factura NETO Importe 100.00                                                                                                    |                     | 100.03                                                                        | El campo solo permite 2 decimales                                                                                                    | Requirente |  |  |  |  |  |
| 2.6                               | Texto: Texto libre indicar el mes que corresponde la factura o algún texto<br>que le ayude a identificar este movimiento.<br>Texto                                                                                                    |                     |                                                                               | Texto libre de 50 posiciones                                                                                                    |            |  |  |  |  |  |
| 2.7                               | Documento de Referencia: Se cuenta con dos opciones de documentos-         1 Pedido, Contrato, Orden de Trabajo o de Consumo.         2 Nota de Entrega, se indica este dato en la Entrada de Mercancía o         Aceptación de Servicio en la transacción MIGO.         Seleccionar la que considere conveniente e indicar el número de referencia.         Una vez indicada la opción y la referencia, dar INTRO. |                     |                                                                               | Una vez indicada la opción y la referencia, dar INTRO.<br>En la parte inferior se desplegaran las posiciones del<br>documento de Referencia indicado que están<br>pendientes de facturar.<br>Seleccionar las posiciones a facturar marcando la<br>posición y desmarcando la o las posiciones que no se<br>facturaran.                                                                                                    |            |  |  |  |  |  |
| 2.8                               | Verificar Importe: Verificar que el importe a facturar este en 0 y con el semáforo en verde de lo contrario corregir.                                                                                                    |                     |                                                                               |                                                                                                    |            |  |  |  |  |  |
| 2.9                               | Verificar Proveedor: Verificar datos del proveedor. Acreedor 0010000009 ABC INSTRUMENTACION ANALITICA SA DE CV Tigre 33 Benito Juárez 555309839 Cta.banc. 012180004424169486 BBVA BANCOMER, S.A.                                                                                                    |                     |                                                                               | Esta información se actualiza en el Dato Maestro de<br>Proveedores transacción XK01, XK02 γ XK03.                                                                                                    |            |  |  |  |  |  |

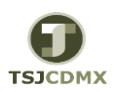

## "Servicio de Soporte en la Operación del Sistema Integral de Gestión de Recursos (SIGER-SAP)"

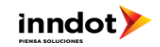

| GUÍA RÁPIDA - REGISTRO DE FACTURA |                                                                                                    |                 |                                              |                                                                                                    |            |  |  |  |  |
|-----------------------------------|----------------------------------------------------------------------------------------------------|-----------------|----------------------------------------------|----------------------------------------------------------------------------------------------------|------------|--|--|--|--|
| PASOS                             | DESCRIPCION                                                                                                    | TRANSACCION SAP | Datos Posibles                               | Observaciones                                                                                                    | Ejecuta    |  |  |  |  |
| 2.1                               | Simular : Seleccionar el botón de Fisismular el cual nos muestra los movimientos contables que se realizaran con este registro. Verificar esta información.          |                 |                                              |                                                                                                    |            |  |  |  |  |
| 2.10                              | Grabar Completan 🔚 te: Presionar el icono de Grabar Completamente<br>. El sistema genera número de Folio logístico y Financiero a los cuales se<br>dará seguimiento. |                 | Financiero 510000000<br>Logístico 5200000000 | En la parte inferior se generará un número de folio<br>para identificar el registro de factura tanto número<br>logístico y un número financiero los cuales deberán<br>anotarse por el usuario, se afectaran las cuentas<br>contables definidas y configuradas previamente.<br>Es importante <b>Graba Completamente</b> .<br>Este Paso <b>NO</b> actualiza importes presupuestales solo<br>del compromiso en el Pedido -Contrato u Orden de<br>Trabajo. | Requirente |  |  |  |  |
| 3                                 | Anexar Entregable : Anexar entregable PDF al registro.                                                                                                    | MIR4/MIR7       |                                              | Considerar nomenclatura de archivos                                                                                                    | Requirente |  |  |  |  |
| 4                                 | Generar CLCL : Generar CLCL ver Guía Rápida Generar CLCL .                                                                                                    |                 |                                              |                                                                                                    | DERF       |  |  |  |  |